In order to register for a parent account, please follow these steps:

1. Navigate to <u>www.schoology.com</u>. The home page should appear something like this:

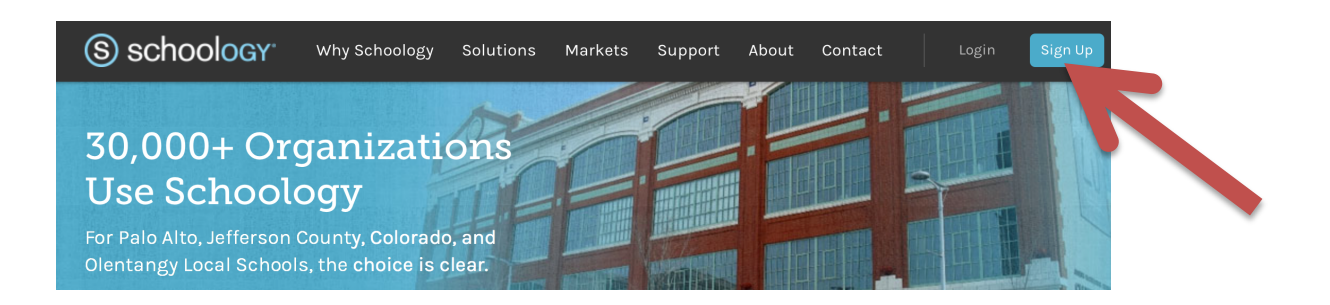

2. Click the "Sign up" button in the top right corner, then click "Parent"

| Sign up for Schoology |         | Sign up for Schoology | В |
|-----------------------|---------|-----------------------|---|
| Instructor            | Student | Access Code           |   |
| Par                   | ent     | Continue              |   |
|                       |         |                       |   |

3. Enter the following Access Code:

## «Access\_Code»

\*Please note that this access code is unique to your student. Do not use an access code from another parent/student. Also, all letters should be capital. For parents with multiple students, you will be able to add access to all of your students' accounts

Thank you for your dedication to your student's success!